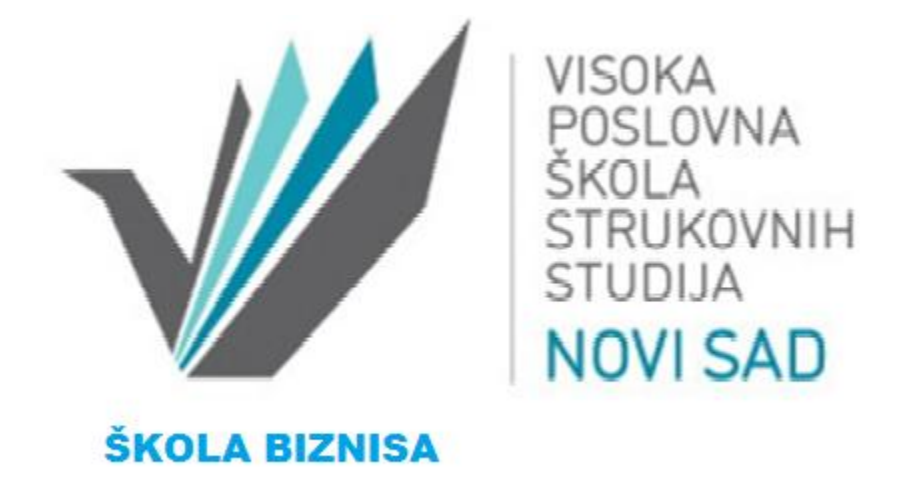

## UPUTSTVO

ZA PRIJAVU RADOVA ZA ČASOPIS "ŠKOLA BIZNISA" pomoću sistema za elektronsko uređivanje časopisa – ASEESTANT

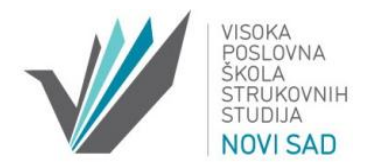

Prilikom prijavljivanja rada za časopis "ŠKOLA BIZNISA" potrebno je da autor pristupi sistemu preko veb adrese <u>http://aseestant.ceon.rs/index.php/skolbiz</u>, a zatim da se **uloguje** na svoj prethodno napravljeni nalog preko *Korisničkog imena* i *Lozinke*.

Nakon uspešne prijave otvara se <u>Korisnička strana</u> preko koje autor prijavljuje rad odabirom opcije *Novi rukopis*.

| SouthEast European Journals<br>Production Assistant                                                |                                                                                                    | <b>C</b><br>Početna | i<br>Info | O<br>Korisnička | Q<br>Pretraga | Aktuelni broj | <b>Arhiva</b>  | Pomoć |
|----------------------------------------------------------------------------------------------------|----------------------------------------------------------------------------------------------------|---------------------|-----------|-----------------|---------------|---------------|----------------|-------|
| Škola biznisa                                                                                      | <sup>Početna →</sup> Korisnička strana<br>Korisnička strana                                                                    |                     |           |                 |               |               |                |       |
| <ul> <li>A Korisnik : </li> <li>→ Moji časopisi</li> <li>→ Moj profil</li> <li>→ Odjava</li> </ul> | Škola biznisa<br>→ Autor                                                                                                    |                     | 0 Aktivno |                 |               |               | [Novi rukopis] |       |
| ⊖Jezik<br>→ English<br>→ <u>Srpski</u>                                                             | <ul> <li>Moj nalog</li> <li>Prikaz mojih časopisa</li> <li>Moj profil</li> <li>Promena moje lozinke</li> <li>Odjava</li> </ul> |                     |           |                 |               |               |                |       |

Prijava rada se sastoji iz pet koraka:

 <u>Početak</u> (započnite sa prijavom rukopisa) zahteva od autora odabir *Rubrike časopisa* i Jezika rada. Da bi se rad prihvatio potrebno je da autor potvrdi da rad ispunjava navedene Uslove za predaju rada. Na dnu stranice autor bira opciju Sačuvaj i nastavi kako bi prešao na drugi korak.

| SouthEast European Jou<br>Production Assistant                                            | ANT<br>mals<br>Početna<br>Info<br>Korisnička<br>Pretraga                                                                                                   |
|-------------------------------------------------------------------------------------------|----------------------------------------------------------------------------------------------------|
| Škola biznisa                                                                             | Početna → Korisnik → Autor → Rukopisi → Novi rukopis<br>1. korak: započnite s prijavom rukopisa                                                            |
| <ul> <li>A Korisnik : A Moji časopisi</li> <li>→ Moji profil</li> <li>→ Odjava</li> </ul> | 1. Početak       2. Polaganje datoteke       3. Unos metapodataka       4. Dopunske datoteke       5. Potvrda         Rubrika časopisa                     |
| Ç∋Jezik<br>→ English<br>→ <u>Srpski</u>                                                   | Odaberite odgovarajuću rubriku za Vaš rukopis (videti "Rubrike i Uređivačka" politika na Info)!<br>Rubrika/Tip* Originalni naučni članak<br>Jezik rukopisa |
| AAVeličina znakova                                                                        | Ovaj časopis prihvata rukopise na više jezika. Odaberite primarni jezik rukopisa sa padajuće liste!<br>Jezik* Srpski 🔽                                     |

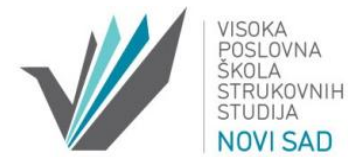

| Informaciie                                                                      | Uslovi za predaju rukopisa<br>Potvrdite da je Vaš rukopis spreman za ulazak u uređivački postupak time što zadovoljava sledeće uslove (komentare uredniku<br>možete priložiti na dnu stranice)! |                                                                                                    |  |  |  |
|----------------------------------------------------------------------------------|----------------------------------------------------------------------------------------------------|----------------------------------------------------------------------------------------------------|--|--|--|
| <ul> <li>→ Za čitaoce</li> <li>→ Za autore</li> <li>→ Za bibliotekare</li> </ul> |                                                                                                    |                                                                                                    |  |  |  |
|                                                                                  | ~                                                                                                    | Prijavljeni rukopis nije prethodno objavljivan, niti je u procesu objave ili recenziranja u nekom drugom časopisu. U suprotnom, autor je<br>dužan da navede detaljno pismeno obrazloženje situacije u odeljku "Komentari uredniku". |  |  |  |
|                                                                                  | •                                                                                                    | Datoteka koja sadrži rukopis mora da bude snimljena u Microsoft Word (.doc, .docx) ili .rtf formatu.                                                                                                    |  |  |  |
|                                                                                  | ~                                                                                                    | Sve internet reference moraju imati priložene URL adrese.                                                                                                    |  |  |  |
|                                                                                  | ✓                                                                                                    | Tekst je dat u jednostrukom razmaku; korišćen je font veličine 12; za isticanje je korišćen kurziv (italika), a ne podvlačenje<br>(dozvoljeno samo za URL adrese).                                                                  |  |  |  |
|                                                                                  | •                                                                                                    | llustracije, slike, grafikoni i tabele treba da se nalaze na odgovarajućim mestima u tekstu, a ne kao prilog na kraju teksta; citirana<br>literatura data je u posebnom odeljku na kraju rada (uključujući i navode iz fusnota).    |  |  |  |
|                                                                                  | ✓                                                                                                    | Tekst ispunjava stilske i bibliografske zahteve navedene u Uputstva autorima, koji se nalaze u rubrici "Info".                                                                                                    |  |  |  |
|                                                                                  | ✓                                                                                                    | Poštovano je uputstvo Kako osigurati anonimnost recenzije (ako se prilog nudi za rubriku koja podleže recenziji).                                                                                                    |  |  |  |
|                                                                                  | ✓                                                                                                    | Ako je rad (su)finansiran od strane EU ili nacionalne fondacije (ministarstva) navedena je brojčana oznaka i naziv projekta u okviru<br>koga je rad nastao.                                                                         |  |  |  |
|                                                                                  | ✓                                                                                                    | Sažeci i ključne reči dati su na dva jezika (a) srpskom i (b) engleskom, odnosno izuzetno na nekom drugom svetskom jeziku ako se<br>taj rasprostranjeno koristi u određenoj oblasti nauke.                                          |  |  |  |
|                                                                                  |                                                                                                    |                                                                                                    |  |  |  |

| java o privatnosti                                                                                                    |                              |
|----------------------------------------------------------------------------------------------------|------------------------------|
| iše ime i adresa e-pošte pod kojima ste se registrovali koristiće se isključivo u okviru ovog servisa i neće biti ustupani bilo kome,<br>pod kojim uslovima. |                              |
| omentari uredniku                                                                                                    | Komentari urednik            |
|                                                                                                    |                              |
|                                                                                                    |                              |
| nesite tekst (opciono) 🔀 B Z Y 🗄 🔚 🕬 💥 🎯 🖛 🗐 🖻                                                                                                    | -<br>Unesite tekst (opciono) |
| Sačuvaj i nastavi Poništi                                                                                                    | Sačuvaj i nastavi            |
| značava obavezno polje                                                                                                    | * označava obavezno polje    |

2. Drugi korak predstavlja polaganje datoteke autorovim odabirom rada preko opcije *Browse* i potvrđivanja postavke rada preko opcije *Postavi*, nakon čega se autoru na ekranu ispisuje naziv datoteke pod kojim će se rad voditi u ASSESTANT-u, originalni naziv rada, vreme postavljanja i veličina datoteke. Datoteka se podnosi u "Word" formatu (.doc). Kako bi autor prešao na treći korak potrebno je da odabere opciju *Sačuvaj i nastavi*.

| VISOKA<br>POSLOVNA<br>ŠKOLA<br>STRUKOVNI<br>STUDIJA<br>NOVI SAD             | Н                                                                                                    |
|-----------------------------------------------------------------------------|----------------------------------------------------------------------------------------------------|
| Škola biznisa                                                               | Početna ⇒ Korisnik ⇒ Autor ⇒ Rukopisi ⇒ Novi rukopis<br>2. korak: polaganje datoteke                                                                                                    |
| A Korisnik :                                                                | 1. Početak 2. Polaganje datoteke 3. Unos metapodataka 4. Dopunske datoteke 5. Potvrda                                                                                                    |
| <ul> <li>→ Moji časopisi</li> <li>→ Moj profil</li> <li>→ Odjava</li> </ul> | Da biste prijavili rukopis za ovaj časopis, pratite sledeće korake:<br>1. Kliknite (dole) na <i>Browse</i> (ili <i>Choose File</i> ), čime otvarate prozor za navigaciju na svom računaru;<br>2. Locirajte datoteku i označite je;                                                                                                |
| (⊃ Jezik<br>→ English<br>→ <u>Srpski</u>                                    | <ol> <li>Kliknite na Open u prozoru Choose File, čime upisujete naziv datoteke u odgovarajući prostor sistema ASEESTANT;</li> <li>Kliknite na Postavi, čime se datoteka s računara prenosi na ASEESTANT stranicu časopisa;</li> <li>Kada se naziv i podaci o datoteci ispišu na ekranu, kliknite na Sačuvaj i nastavi!</li> </ol> |
|                                                                             | Datoteka s rukopisom                                                                                                    |
| AVeličina znakova<br>♪ ♪ ♪                                                  | Naziv datoteke3911-14045-2-SM.docOriginalna datotekaTEST Skola biznisa.docVeličina datoteke108KBDatum postavljanja2013-05-21 03:51 PM                                                                                                    |
| Informacije<br>→ Za čitaoce<br>→ Za autore                                  | Zameni datoteku s rukopisom Browse Postavi                                                                                                    |
| → Za bibliotekare                                                           | Sačuvaj i nastavi Poništi                                                                                                    |

3. U trećem koraku autor unosi metapodatke koji sadrže podatke o autoru, naslov i sažetak, kao i ostale podatke. Podaci o autoru su već popunjeni na osnovu profila autora, a za ostale koautore potrebno je uneti podatke korišćenjem opcije *Dodaj autora*.

| Škola biznisa             | Početna → Korisnik → Autor → Rukopisi → Novi rukopis<br>3. korak: unesite metapodatke rukopisa |                                                                                                    |  |  |  |  |
|---------------------------|------------------------------------------------------------------------------------------------|----------------------------------------------------------------------------------------------------|--|--|--|--|
|                           |                                                                                                |                                                                                                    |  |  |  |  |
| 음 Korisnik : Constanting  | 1. Početak 2. Polag                                                                            | ganje datoteke 3. Unos metapodataka 4. Dopunske datoteke 5. Potvrda                                      |  |  |  |  |
| → Moji časopisi           |                                                                                                |                                                                                                    |  |  |  |  |
| → Moj profil → Odjava     | Jezik obrasca                                                                                  | Srpski V<br>Ako želite da unesete ove informacije i na drugom jeziku, odaberite jezik iz padajuće liste! |  |  |  |  |
|                           | Autori                                                                                         |                                                                                                    |  |  |  |  |
| ⊜Jezik                    | Autori                                                                                         |                                                                                                    |  |  |  |  |
| → English                 | Ime*                                                                                           | 000000                                                                                                   |  |  |  |  |
| → <u>Srpski</u>           | Prezime*                                                                                       | 200000000000                                                                                             |  |  |  |  |
|                           | Adresa e-pošte*                                                                                | 10000000X(@)1000000X                                                                                     |  |  |  |  |
| $\Delta$ Veličina znakova | URL                                                                                            |                                                                                                    |  |  |  |  |
|                           |                                                                                                | Visoka poslovna škola strukovnih<br>studija , Novi Sad                                                   |  |  |  |  |
|                           | Afilijacija                                                                                    | $\sim$                                                                                                   |  |  |  |  |
| Informacije               |                                                                                                | A/ača institucija, ppr. "Upivorzitot u Boogradu, Filoločki fakultot, Adcok za opčtu lingvictiku")        |  |  |  |  |

Autor stranicu popunjava dva puta, i na srpskom i na engleskom jeziku. *Jezik obrasca* se bira iz padajuće liste.

Naslov i Sažetak autor unosi pomoću opcije Paste from Word.

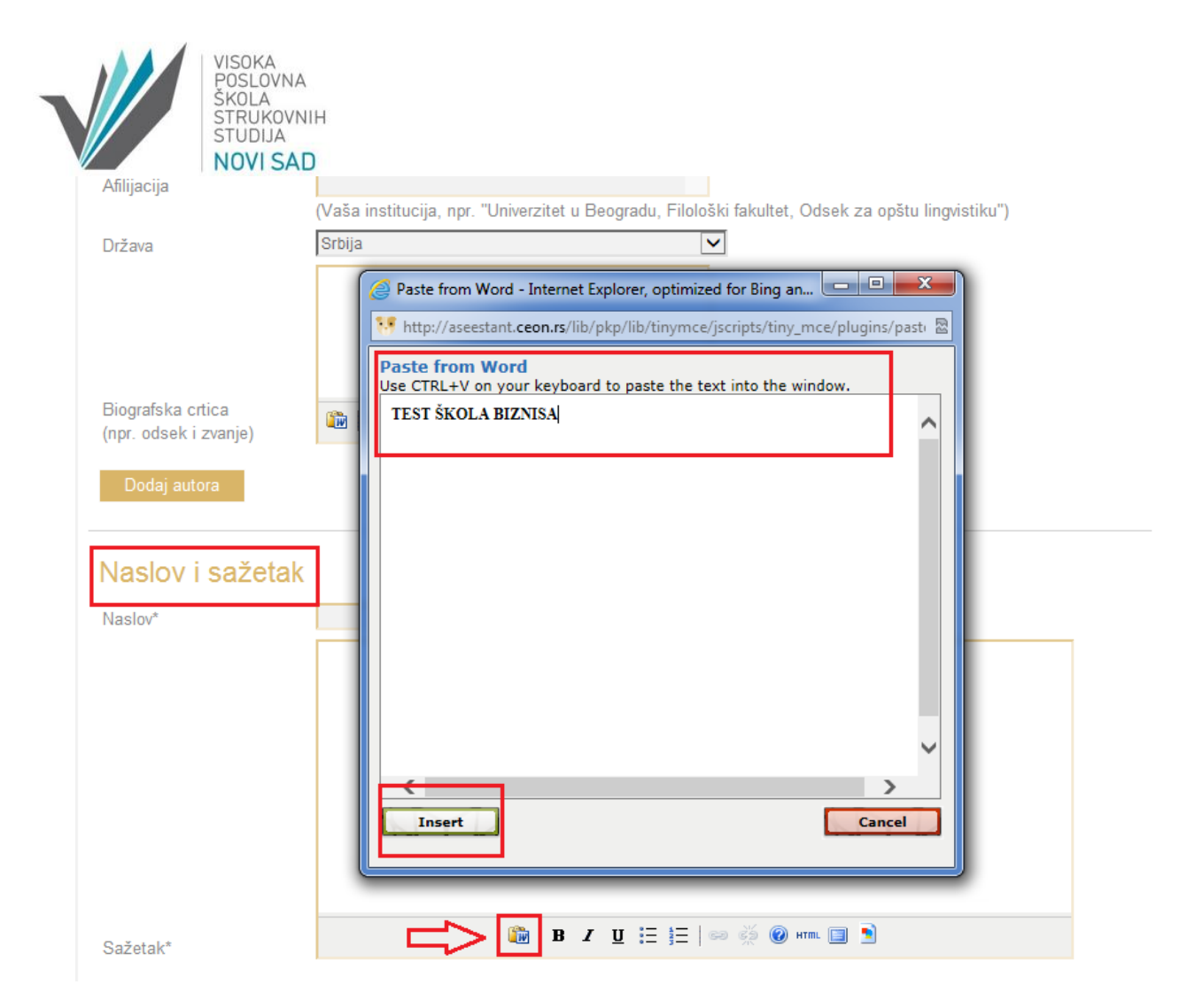

Na osnovu naslova i sažetka koje je autor uneo na engleskom jeziku sistem dodeljuje ključne reči. Nakon odobrenja recenzenta, urednik autoru u završnoj fazi korespondencije šalje preporuku da proveri, odabere i eventualno doda ključne reči (koje je generisao sistem u delu za uređivanje metapodataka na engleskom jeziku) i koje posle prevodi na srpski jezik.

Sva polja koja su označena zvezdicom (\*) moraju se popuniti, a poželjno je da autor popuni i ostala polja. Potvrđivanjem unetih podataka sa *Sačuvaj i nastavi*, autor prelazi na četvrti korak.

4. Autor u četvrtom koraku postavlja dopunsku datoteku, ukoliko za njom postoji potreba. Materijal koji može doprineti vrednosti rada, a ne može biti uklopljen u sam rad, autor unosi pomoću opcija *Browse* i *Postavi*. Bez obzira da li autor ima ili nema dopunskih datoteka koje treba postaviti, opcijom *Sačuvaj i nastavi* prelazi na završni, peti korak.

|                                                                                                    | VISOKA<br>POSLOVNA<br>ŠKOLA<br>STRUKOVN<br>STUDIJA<br>NOVI SA | NIH<br>D                          |                                                                                                    |                                                                                                    |                                                                    |                  |
|----------------------------------------------------------------------------------------------------|---------------------------------------------------------------|-----------------------------------|----------------------------------------------------------------------------------------------------|----------------------------------------------------------------------------------------------------|--------------------------------------------------------------------|------------------|
| Škola biznisa                                                                                       |                                                               | <sup>Početna –</sup><br>4. kol    | ⇒ <sub>Korisnik</sub> → <sub>Autor</sub> → <sub>Rukopisi</sub> → Novi rukopis<br>rak: postavite dopunsku datote                                                     | eku                                                                                                   |                                                                    |                  |
| <ul> <li>A Korisnik : ■</li> <li>→ Moji časopisi</li> <li>→ Moj profil</li> <li>→ Odiava</li> </ul> |                                                               | Početa<br>Ovaj nec                | ak 2. Polaganje datoteke 3. Unos metapodat                                                                                                    | aka 4. Dopunske datotek                                                                               | teka. Ove datoteke m                                               | ogu sadržavati:  |
| 7 Oujava                                                                                            | (<br>r                                                        | a) istraz<br>iedostuj<br>loprines | zivačke instrumente, (o) baze podataka, ako su u sk<br>pni čitaocima ili (d) proračune, prikaze ili tabele koji<br>su vrednosti rukopisa. Dopunske datoteke mogu da | ladu s uslovima istrazivačke el<br>ne mogu biti uklopljeni u sam t<br>se prilože u bilo kom datotečki | ake, (c) izvore koji bi ir<br>ekst, odnosno materij<br>om formatu. | ale koji mogu da |
| ⊜Jezik                                                                                              |                                                               | ID                                | Naslov                                                                                                    | Originalna datoteka                                                                                   | Datum postavljanja                                                 | Postupak         |
| → English                                                                                           |                                                               |                                   | Nema dopunskih o                                                                                                    | atoteka uz prijavljeni rukopis!                                                                       |                                                                    |                  |
| → <u>Srpski</u>                                                                                     |                                                               | Dopunsk                           | te datoteke                                                                                                    | Browse Postavi                                                                                        |                                                                    |                  |
| AAVeličina znakova<br>A A A                                                                         |                                                               | Sač                               | uvaj i nastavi Poništi                                                                                                    | •                                                                                                    |                                                                    |                  |

5. Petim korakom autor potvrđuje prijavljivanje rada opcijom *Dovrši prijavu rukopisa*.

| Škola biznisa                                                               | Početna → Korisnik → Autor → Rukopisi → Novi rukopis |                                                                                                    |                                                                                                    |                                                                          |                                       |  |  |
|-----------------------------------------------------------------------------|------------------------------------------------------|----------------------------------------------------------------------------------------------------|----------------------------------------------------------------------------------------------------|--------------------------------------------------------------------------|---------------------------------------|--|--|
|                                                                             | 5. kora                                              | 5. korak: potvrdite prijavljivanje rukopisa                                                                                                  |                                                                                                    |                                                                          |                                       |  |  |
| 음 Korisnik : Korisnik                                                       | 1. Početak                                           | 2. Polaganje datoteke 3. Unos metaj                                                                                                    | oodataka 4. Dopunske dato                                                                                | teke 5. Potvrda                                                          |                                       |  |  |
| <ul> <li>→ Moji časopisi</li> <li>→ Moj profil</li> <li>→ Odjava</li> </ul> | Da biste do<br>e-pošte. Infi<br>stranicu čas         | vršili prijavu rukopisa za Škola biznisa klikni<br>ormacije o fazi uređivačkog procesa u kojoj<br>sopisa. Hvala Vam na interesovanju za obja | te na "Dovrši prijavu rukopisa"!<br>se prijavljeni rukopis nalazi mo<br>vljivanje svog rada u časopisu ! | Potvrđu o uspešnoj prij<br>ći ćete da pratite prijavlj<br>Škola biznisa! | javi dobićete putem<br>ivanjem na veb |  |  |
| ⊜Jezik                                                                      | Sažetak datoteke                                     |                                                                                                    |                                                                                                    |                                                                          |                                       |  |  |
| → English → <u>Srpski</u>                                                   | ID                                                   | Originalna datoteka                                                                                                    | Vrsta                                                                                                    | Veličina datoteke                                                        | Datum postavljanja                    |  |  |
|                                                                             | 14045                                                | TEST SKOLA BIZNISA.DOC                                                                                                    | Datoteka s rukopisom                                                                                     | 108KB                                                                    | 05-21                                 |  |  |
|                                                                             |                                                      |                                                                                                    |                                                                                                    |                                                                          |                                       |  |  |
| <sub>A</sub> AVeličina znakova                                              | Dovrš                                                | i prijavu rukopisa Poništi                                                                                                    |                                                                                                    |                                                                          |                                       |  |  |

Nakon uspešne prijave rada autor će putem e-pošte dobiti potvrdu o uspešnoj prijavi. Informacije o fazi uređivačkog procesa u kome se prijavljeni rad nalazi, autor može pratiti prijavljivanjem na veb stranicu <u>http://aseestant.ceon.rs/index.php/skolbiz</u>.

## Hvala Vam na interesovanju za objavljivanje svog rada u časopisu "Škola biznisa"!